# oneChart

## Cerner PowerChart Touch (PCT)

## **Ambulatory and Acute Providers**

## **Overview**

The PowerChart Touch Application (APP) is available to both Ambulatory and Acute Providers. PowerChart Touch is also referred to as PCT. The provider can contact the Help Desk to request access. An email will be sent with one access code to the Provider. This code will be used after downloading Cerner PowerChart Touch from the App Store onto one IOS device (version IOS 13.02 or later required).

### **PowerChart APP Benefits**

- Physician Handoff •
- Manage Workflow (Ability to place **Non-medication Orders**) •
- Dictation of Notes
- Utilization of Documentation Templates
- View patient results (Intake & Output, Vitals, Labs, Diagnostics, Pathology)
- View patient demographics
- View past and future encounter details ٠

### Functionalities Unavailable at this Time

**Histories** such as **Social**, **Procedure**, and **Family** entered during the **Cerner** Ambulatory Clinic visit will be visible in the History section of the PowerChart Touch APP.

> Histories performed during an Acute (hospital) visit, will NOT be visible on PowerChart Touch.

Medication Reconciliation and the ordering of Medication including ePrescribing will **NOT** be available for the **Acute** Provider.

#### NOTE:

- The access code will expire in **seven days** from the **time issued**, so complete the login steps in a timely matter.
- Once the access code has been entered, the Provider will have the ability to login to the APP using his/her **User ID and Password**.
- If additional IOS device(s) need to have the PowerChart Touch APP, please call the HELP desk at 516-0000. A code will be arriving in the Provider's emailed within two business days.

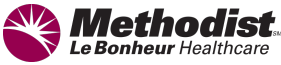

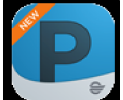

## Download and Setup of the PowerChart Touch APP

- 1. After downloading the PowerChart Touch APP, enter the access code provided by the IT Department.
- 2. Click **Done/Submit**.

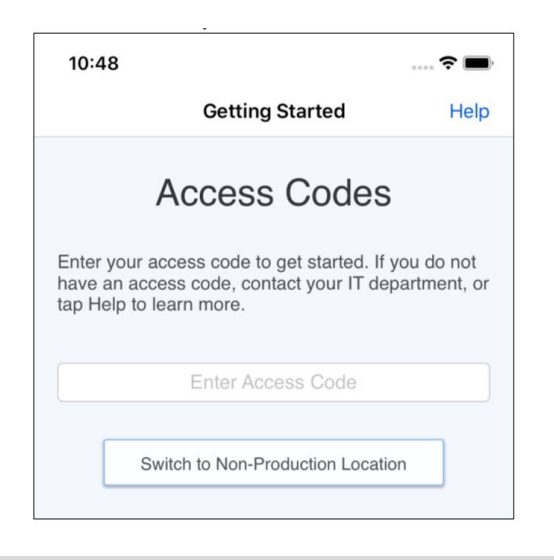

#### **PowerChart Touch Basics**

#### **Logging In**

- Power Chart Touch now supports single sign on capability and allows you to use biometric authentication to access the app, if biometric authentication is enabled on your device.
- Rather than completely logging you out of the app each time it is closed, the session will lock and you can access the app by entering your PIN and Touch ID.

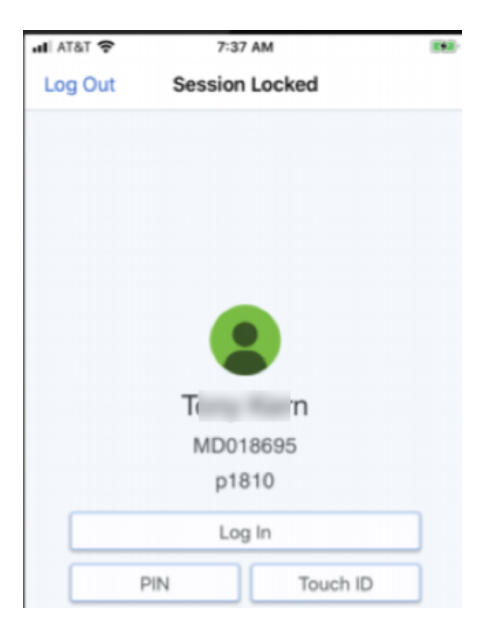

#### Searching for a Patient

- To open a patient chart, you can select a patient from the schedule or patient list, or you can use the Patient Search cloud component to search for a patient and encounter.
- Select the **down arrow** next to the currently selected method to expand the Select a Patient menu

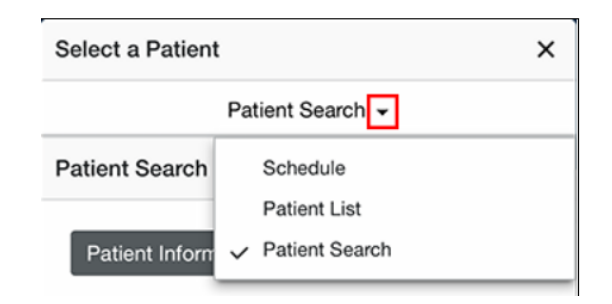

#### **Navigating a Patient Chart**

 After selecting a patient you can navigate the chart views be clicking the Menu icon and selecting Review, Order, or Document from the Menu:

| $\equiv$ PowerChart Touch Q | Review   |
|-----------------------------|----------|
|                             | Order    |
| R                           | Document |

#### Power Chart Touch Dictation

- After selecting a patient, click the 3 bars in the top left corner and select **Document.**
- Select the appropriate Note Type to open the template
- Tap in a component (such as History of Present Illness, Review of Systems, Physical Exam, or Assessment and Plan). If you are in a speech-enabled element, a **dictate** button represented by a microphone is available in the upper-right corner above the keyboard.

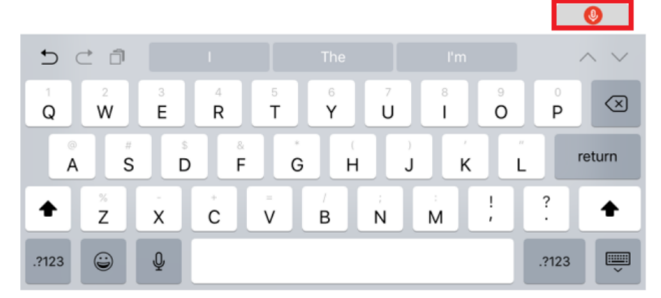

- Tap the **dictate** button and begin dictating. When the microphone icon is green, the system is listening
- To access the next speech-enabled element, say go to next field. The cursor then moves to the next available text box, and you can immediately continue your dictation.
- When you are finished dictating, tap the **dictate** button again or say microphone off.
- Tap **sign** to sign the document. Tap **save** to save the document.

#### **Cerner PowerChart Touch (PCT)**

- To access a saved note, select **review** from the top menu (3 bars in top left corner) on the patient's chart
- In the Documents section you will see the last 4 notes but can tap **view more** to view additional notes
- Select your saved note from the list and tap **modify**. Make changes as needed and sign/save the note.

If further assistance is needed, contact your Clinical Informaticist or call the HELP Desk at 516-0000.